## Running a retro payroll calculations for an individual worker

When a retro event has occurred in the system a retro payment calculation must be run in order to pull the changes into the current payroll results. To run a retro calc on the individual effected by the change follow the instruction below.

From the employees profile page:

- 1) Click on the actions icon
- 2) Scroll down to the payroll tab
  - a. When the pop-up list appears scroll up to "run retro pay calculation" and click on it
- 3) A new screen will open with the employee's information populated
  - a. Click OK at the bottom of the screen
  - b. Click refresh until the screen shows the status as complete
  - c. If the calculation generated a retro result the screen will display a "1" next to the field that says Processed Payroll Retro Worker Results
  - d. To return to the workers page click on the employee's name in the line right above the results
- 4) Open the employee's current payroll result and recalculate it to pull the retro results into that period and review to confirm that the correct adjustment was made.